# SET UP A VOUCHER NUMBER Stream

Setting up a Voucher Numbering sequence involves a number of steps:

- 1. Create Voucher Number Stream <VNS>
- 2. Create Transaction Reference Format <TRS>
- 3. Create Journal Classes < JNC>
- 4. Create Journal Preset
- 5. Create Journal Type <JNT> and attach the Journal Class Code

### 1. CREATE A VOUCHER NUMBER STREAM

**Voucher Number Stream Setup <VNS>** is the process that creates the voucher number stream counter. A voucher number is a unique reference used for a balancing business transaction.

To check the number of transactions that have been processed through a particular voucher number stream, click the **Detail Lines** button on this interface. Another way to check the number of transactions processed through various voucher number streams is the **View Voucher Number** function **<VVN>**. This function will show the number of transactions processed by each voucher number stream.

To set up a Voucher Number Stream, go to **Voucher Number Stream** Setup <VNS>.

| Voucher Number Stream Selap               |                   |
|-------------------------------------------|-------------------|
| Favourites   Voucher Number Stream Setup  |                   |
| Voucher Number Stream Code JV             |                   |
| Voucher Number Stream Setup               |                   |
| Description Journal Voucher Number Stream |                   |
| Lookup Code JOURNAL VOUCHER               |                   |
| Restart Yearly                            |                   |
| Deteil Lines V                            | /iew Voucher Gaps |
| OK Cancel GeerScreen Amend Inset          | Deloto Exit e + + |

#### FIGURE 1 -- VOUCHER NUMBER STREAM SETUP

- Assign a Voucher Number Stream Code
  - for ease of identification, use the same code for the Voucher Number Stream, the Journal Class, and the Journal Type
- Enter a **Description**
- Enter a Lookup Code
- Set **Restart** to "Yearly"

#### 2. CREATE A TRANSACTION REFERENCE FORMAT

**Transaction References Format <TRS>** is the process where the formatting for the way voucher numbers are displayed is determined.

This is also where the **Voucher Number Stream** is linked to the **Transaction Reference Format**. The suggested **Journal Type Reference** format will be like this, (for JV) "JV2013-0001".

This can be accomplished by setting up the following values:

| under a Tressanter Debuserer     |                            |                                  | 10.1       |
|----------------------------------|----------------------------|----------------------------------|------------|
| Transaction Prevenences          |                            | Statur Deen                      |            |
| Shat Martin Dame Varia           | -                          | Presentation (hosting) (hosting) |            |
| Lookup Code JOUPINAL VO          | UCHER                      | Catcipade yound roomer           |            |
| marker Ref Section 1             |                            |                                  |            |
| Part 1 Targe (Sound Class        | -                          | Part Value                       | Lawth 10   |
| the transformer care             | Use Analyses for Plat 1.1  |                                  | Dalenter   |
| assaction Ref. Section 2         |                            |                                  |            |
| Part 2 Type Date/Period          | Use Analysis for Part 2    | Part 2 Value (6                  | Length (04 |
|                                  |                            |                                  | Delmiter F |
| moaction Ref. Section 3          |                            |                                  |            |
| Part 3 Type Voucher Number Steam | Use Analysis for Part 3 1  | Part 3 Value (IV                 | Length (34 |
|                                  |                            |                                  | Deinier    |
| ansaction Ref. Section 4         |                            |                                  |            |
| Part 4 Type Not Used             | Use Analysis for Part 4 [7 | Part 4 Value                     | Length (00 |

FIGURE 2 -- TRANSACTION REFERENCES FORMAT

- You can set up to four sections in the reference. Use the fields at the left side of the screen to identify the Type. For Journal Voucher Reference, we set three sections:
  - o Journal Class
  - Date/Period
  - Voucher Number Stream
- Enter the appropriate values in the fields in the middle of the interface
  - Part 1 Value blank
  - Part 2 Value 6
  - Part 3 Value JV
- Set the necessary length of that particular segment of the reference in the fields on the right side of the interface.
  - Part 1 Length **02**
  - Part 2 Length 04
  - Part 3 Length -- **06**
- Enter a "-" as a **Delimiter** after the "Date/Period" field.

## 3. CREATE JOURNAL CLASS

Journal Classes are used to classify journals at a basic accounting level; for example, receipts, payments, transfers, and so on. Journal classes allow you to group journals according to their business function.

Unlike Journal Types, Journal Classes are optional; you do not need to use them to post journals to a Financials ledger. However, if you are using **Voucher Numbering** it is necessary to create Journal Classes and to categorize each Journal Type as part of a Journal Class.

The Journal Class is linked to the appropriate Journal Type and the Transaction Reference Format is linked to the Journal Class. When you process transactions, the system knows which Transaction Reference Format should be used for the Voucher Number based on the transaction's Journal Type.

A Journal Class cannot be deleted once it has been used, that is, once the Journal Class has been assigned to a Journal Type, or has been used as the default value for a system batch process (defined in **Ledger Setup**).

To create the Journal Classes, go to **Journal Classes Setup** <**JNC**> and create a class for each Journal Type or group of Journal Types. Also create Journal Classes for Revaluation, Accounts Payable processing, system processes, and Fixed Assets processing.

| untes • Journal Class Setup<br>Journal Class Cede | 10              | Vv/5541.7K_JCS |
|---------------------------------------------------|-----------------|----------------|
| vetails                                           |                 |                |
| Shart Heading                                     | Journal Voucher | Salus          |
| Lookup Cod                                        | JOURNAL VOUCHER | Open           |
| Description                                       | Journal Voucher |                |
| Preh                                              | , pr            |                |
| Transaction Reference Forma                       | W               |                |
|                                                   |                 |                |

#### FIGURE 3 -- JOURNAL CLASS SETUP

- Assign a Journal Class Code
- Enter a Short Heading for the class
- Enter a **Description**
- Assign a Transaction Reference Format code
- The value entered in the **Prefix** field in Journal Class Setup will be the prefix for the Journal Type Reference.

NOTE: Using a Journal Class and Transaction Reference Format codes that match the related Journal Type's code is an easy way to make connections between the various steps in the process.

## 5. CREATE JOURNAL TYPE

• Go to Journal Type Setup <JNT> to link the Journal Class to the appropriate Journal Type.

| unites • Journa                                                                                                    | I Types                                 |                                                                                                    |                                                   |                             |                                                                                                    |   |
|----------------------------------------------------------------------------------------------------|-----------------------------------------|----------------------------------------------------------------------------------------------------|---------------------------------------------------|-----------------------------|----------------------------------------------------------------------------------------------------|---|
|                                                                                                    | Journal Type Mana Voucher               |                                                                                                    | Status Open                                       |                             |                                                                                                    | 1 |
| menal   Analysis   A<br>Setup                                                                                                    | utomatic Tax   Online<br>Journal Preset | Allocation   Securi                                                                                | ty   Supplementary Financials   Agency/Broker   1 | Unique Raterences  <br>Form | Name IMLES4                                                                                                    |   |
| Prelevences<br>Description Per Line<br>Sequence Number Code<br>Data Access Group<br>Allocation Marker<br>Payment Profile Code<br>Accet Depreciation Type<br>Accet Sale<br>Journal Clear Code |                                         | Line No Default<br>code<br>noup<br>arkar No Allocato<br>Code<br>fype Standard<br>Sale F<br>Code JV | Description                                       |                             | Unique References<br>Reverse Neel Period<br>Deale Without Pauce<br>Diveride Ageing/Discount<br>Exclude from Revaluation<br>Diveride Value? Rate Talerance<br>Diveride Value? Rate Talerance<br>Diveride Value? Rate Talerance<br>Diveride Value? Rate Talerance<br>Diveride Value? Rate Talerance<br>Allow Scheduled Payments |   |

FIGURE 4 -- JOURNAL TYPE SETUP / GENERAL TAB

- On the *General Tab*, enter the Journal Class Code in the **Journal** Class Code field.
- You can also attach a "Journal Preset" if you wish to automate data population.

# TABLE OF CONTENTS

| Introduction:                          | Error! Bookmark not defined. |
|----------------------------------------|------------------------------|
| 1. The Ledger Setup                    | Error! Bookmark not defined. |
| 2. Create a Voucher Number Stream      | 1                            |
| 3. Create a Transaction Reference Form | mat 2                        |
| 4. Create Journal Class                |                              |
| 5. Create Journal Type                 | 5                            |